Ready Reference 042013

# Creating a Rule to Filter E-mail in Outlook 2010

#### Introduction

Rules automate the process of relocating incoming messages. By default, incoming messages are stored in your Inbox, but rules can be created based on certain criteria to automatically move those emails to other folders. This document contains instructions on creating a rule for filtering email from an individual sender or email distribution list to a specified folder.

To set up a Rule to move a new message from a specific person or distribution list:

- open **Outlook** and select **Mail** at the bottom of navigation pane
- click **Home** tab and select **Rules** from Move Group
- click Manage Rules and Alerts...

The Rules and Alerts dialog box displays.

|               | and Alerts                                                                                                    |
|---------------|----------------------------------------------------------------------------------------------------|
| E-n           | nail Rules Manage Alerts                                                                                                    |
|               | 🔌 New Rule Change Rule 🖛 🗈 Gopy 🗙 Delete 🛛 🗢 💌 Run Rules Now Options                                                                                                    |
|               | Rule (applied in the order shown) Actions                                                                                                    |
|               | Select the "New Rule" button to make a rule.                                                                                                    |
| Ru            | /e description (dick an underlined value to edit):                                                                                                    |
|               | ]Enable rules on all messages downloaded from RSS Feeds                                                                                                    |
|               |                                                                                                    |
|               | OK Cancel Apply                                                                                                    |
| p 1. Select a |                                                                                                    |
|               | Rules Wizard                                                                                                    |
|               | Start from a template or from a blank rule                                                                                                    |
|               | Step 1: Select a template                                                                                                    |
|               | Step 1: Select a template Stay Organized                                                                                                    |
|               | Step 1: gelect a template Stay Organized More messages from someone to a folder                                                                                                    |
|               | Step 1: Select a template Stay Organized Move messages from someone to a folder Move messages with specific words in the subject to a folder Move message some to a public group to a folder                                                                                                    |
|               | Step 1: Select a template Stay Organized Stay Organized Move messages from someone to a folder Move messages subt specific words in the subject to a folder Move messages subt to a public group to a folder Move messages from someone for follow-up                                                                                                    |
|               | Step 1: Select a template Stay Organized Yeav Organized Yeav Organized Yeav Organized Yeav Descages from someone to a folder Yeav Descages with specific words in the subject to a folder Yeav Descages sent to a public group to a folder Yeav Descages from someone for follow-up Yeav Descapes thinforth forms of a specific type to a folder Yeav Descape to a folder Yeav Descape to a folder Yeav Desc |
|               | Step 1: Select a template Stay Organized Stay Organized Stay Organized Stay Organized Stay Organized Stay Organized Stay Organized Stay Organized Stay Organized Stay Organized Stay Organized Stay Organized Stay Organized State Stay Up to Date Stay Up to Date Stay Organized State Stay Up to Date Stay Organized State Stay Up to Date Stay Organized State Stay Up to Date Stay Organized State Stay Organized State Stay Organized State Stay Organized State Stay Organized State Stay Organized State Stay Organized State Stay Organized State Stay Organized State Stay Organized State Stay Organized State Stay Organized State Stay Organized State Stay Organized State State Stay Organized State State |
|               | Step 1: Select a template       Step 1: Select a template       Stay Organized       Move messages from someone to a folder       Move messages to to a public group to a folder       Move messages from someone for follow-up       Move Microsoft Information from someone for follow-up       Move Rossels terms from a specific RSS Feed to a folder       Stay to Date       Stay up to Date       Display mail from someone in the New Item Alert Window       Very a sound when the get message for someone                                                                                                    |
|               | Step 1: Select a template Stay Organized Wove messages from someone to a folder Move messages such specific words in the subject to a folder Move messages such to a public group to a folder Move Rossel from someone for follow-up Move Ross Ethers from a specific type to a folder Move Rossel from folder RSS Feed to a folder Stay Up to Date Sec June Sec June Sec J |
|               | Step 1: Select a template Step 1: Select a template Stay Organized Wove messages from someone to a folder Wove messages mit a pacific words in the subject to a folder Wove messages from a pacific Applic a folder Wove Ressolve met to a polici group to a folder Wove RSS items from a specific RSS Feed to a folder Stay Up to Date Stay Up to Date Start from a blank rule Start from a blank rule Application Stages First Start Rule Start Rule Rule Rule Rule Rule Rule Rule Rule                                                                                                    |
|               | Step 1: Select a template         Step 1: Select a template         Step 1: Select a template         Move messages from someone to a folder         Move messages to to a public group to a folder         Move messages to to a public group to a folder         Move messages to the public group to a folder         Move messages to the public group to a folder         Move Ross them from a specific RSS Feed to a folder         Move RSS tems from a specific RSS Feed to a folder         Stay to a Date         Sevent and from someone in the New Item Alert Window         Move a source when the get messages from someone         Sevent an att to my mobile device when I get messages from someone         Start an alert to my mobile device when I get messages from someone         Start an alert to my mobile device when I get messages from someone         Apply rule on messages I receive         Apply rule on messages I send                                                                                                    |
|               | Step 1: Select a template  Step 0: Select a template  Stay Organized  Move messages from someone to a folder  Move messages strut to a public group to a folder  Move messages strut to a public group to a folder  Move Ross Enters from a specific cost of a folder  Move Ross Enters from a specific RSS Feed to a folder  Stay 0: Brady and from someone in the New Item Alert Wrdow  Move RSS tems from a specific cost of a folder  Stay 0: Brady and from someone in the New Item Alert Wrdow  Move RSS Enters from a specific cost of a folder  Stay 0: Brady and from someone in the New Item Alert Wrdow  Move RSS Brad an alert to my mobile device when I get messages from someone  Start from a blank rude  Apply rule on messages I receive  Apply rule on messages I receive  Stap 2: Edit the rule description (folds au underlined value)                                                                                                    |
|               | Step 1: Select a template         Stay Organized         Wove messages from someone to a folder         Move messages to to a public group to a folder         Move messages to to a public group to a folder         Move messages to to a public group to a folder         Move Microsoft Information forme of a specific type to a folder         Move Rossile temp form a specific specific type to a folder         Move Rossile temp form a specific specific type to a folder         Stay Up to Date         Start form a blank rule         Apply rule on messages I receive         Apply rule on messages I receive         Apply rule on genergive I receive         Apply rule on genergive I receive         Apply rule on genergive I receive <t< td=""></t<>                                                                                                    |
|               | Step 1: Select a template         Step 1: Select a template         Step 2: Select a template         Move messages from someone to a folder         Move messages to to a public group to a folder         Move messages from someone for follow-up         Move Move Step Step Step Step Step Step Step Ste                                                                                                    |
|               | Step 1: Select a tempolet         Stay Organized         Wove messages from someone to a folder         Move messages to to a public group to a folder         Move messages from someone for follow-up         Move mossing server to a public group to a folder         Move mossing server for follow-up         Move mossing server for follow-up         Move mossing server for follow-up         Move Ross themfore for a specific RDS Feed to a folder         Stay Organized         Bay Move ROS them from a specific RDS Feed to a folder         Stay of a naler to my mobile device when them kine Market Window         Imply a sound when 1 get messages from someone         Start from a blank rule         Mopy rule on messages I receive         Apply rule on messages I receive         Apply rule on messages I receive         Apply rule on messages I receive         Apply rule on messages I receive         Apply rule on messages I receive         Apply rule on messages I receive         Apply rule on messages I receive         Apply rule on messages I receive         Apply rule on messages I receive         Apply rule on messages I receive         Apply rule on messages I receive         Apply rule on messages I receive         Move rule deffer the message arrives                                                                                                    |

### • click people or public group link under Step 2: Edit the rule description

Use the Rule Address dialog box to select a person or group to whom the rule applies.

| Search: 🖲 Name only 🔘 M    | ore columns Address Book | - charris@pace.edu |
|----------------------------|--------------------------|--------------------|
| Name                       | Title                    | Business Phone     |
| 1 Pace Plaza Room W210     |                          | *                  |
| 8 1, Student               |                          |                    |
| 8 10, Student              |                          |                    |
| 8 11, Student              |                          |                    |
| 8 12, Student              |                          |                    |
| 8 13, Student              |                          |                    |
| 8 14, Student              |                          |                    |
| 8 140W Security            |                          | +1 (212) 618-6140  |
| § 15, Student              |                          |                    |
| 156 WilliamConference      |                          |                    |
| 156William DevarConference | aRm524                   |                    |
| 8 16, Student              |                          |                    |
| I63 William Conference 407 | A                        |                    |
| 163 WilliamConference      |                          |                    |
| 163 Williams Street Room 2 | 005                      |                    |
| I63 Williams Street Room 2 | 010                      |                    |
| 163 Williams Street Room 2 | 015                      | •                  |
| *                          |                          | •                  |
| From ->                    |                          |                    |

To add email address:

- look up *email address* in the search field and click **From** -or-
- type external email address in the From field
- click **OK**

Once the name or distribution list is selected the designated folder needs to be selected:

• click specified link under Step 2: Edit the rule description

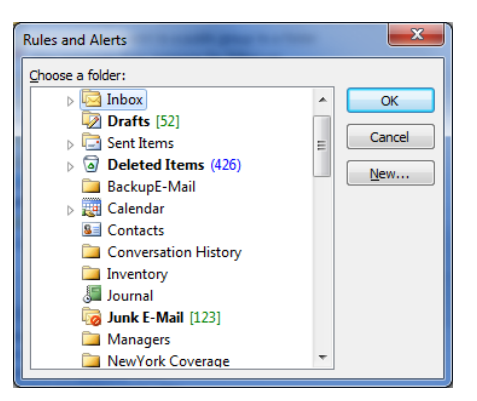

- select the folder to which you want to move incoming messages
- click **OK**
- click Finish
- Note: If you are designating a folder under Personal folders, a message appears "This rule is a client-only rule, and will process only when Outlook is running." Click OK and continue. If you designate a folder under the Exchange server client you will not receive this message since Outlook is not required to be running for the rule to take effect.
- click Apply to activate rule
- click OK

# **Editing a Rule**

- click Home tab and select Rules from Move Group
- click Manage Rules and Alerts...
- select the *rulename* to edit
- click **Change Rule** on the toolbar
- select Edit Rule Settings
- make any necessary changes to the rule
- click **Finish** to save the changes
- click **Apply** to activate rule

To close the *Rules and Alerts* dialog box:

• click **OK** 

# **Deleting a Rule**

- click **Home** tab and select **Rules** from Move Group
- click Manage Rules and Alerts...
- select the *rulename* to delete and click **Delete**

A message displays "Delete rule "rulename"?"

Where *rulename* is the name of the rule to be deleted.

• click Yes

To close the *Rules and Alerts* dialog box:

• click **OK** 

### Additional options for creating Rules

There are several other Rules to filter messages in Outlook 2010. You can set rules based on words in the subject line, sender's name, or play alerts when certain mail arrives. The following table details the additional options for setting up a rule:

| Rule                                                          | Description                                                                                           |
|---------------------------------------------------------------|----------------------------------------------------------------------------------------------------|
| Move messages from someone to a folder.                       | Messages from a certain person or distribution list are moved to a specified folder.                  |
| Move messages with specific words in the subject to a folder. | Messages are moved to specific folders based on<br>words found in the subject or body of the message. |
| Move messages sent to a public group to a folder.             | Message that are sent to a specified distribution list are moved to a designated folder.              |

| Flag messages from someone for follow-up.                                 | Flags a message from a specified sender with a specific color.                                   |
|---------------------------------------------------------------------------|--------------------------------------------------------------------------------------------------|
| Move Microsoft InfoPath<br>forms of a specific type to a<br>folder        | Moves a Microsoft Office InfoPath form that you received to a designated folder.                 |
| Move RSS items from a specific RSS Feed to a folder                       | Moves RSS items from a feed to a designated folder.                                              |
| Display mail from someone<br>in the New Item Alert<br>Window.             | Message sent from certain people or distribution lists are placed under a New Item Alert window. |
| Play a sound when I get messages from someone.                            | Plays a custom sound when messages are received from someone.                                    |
| Send an alert to my mobile<br>device when I get messages<br>from someone. | Sends alert to cell phone when messages are received from someone.                               |

Note: If you would like to set up additional rules based on another criteria, use one of the rules from above and follow the instructions on page 1.